## Amadeus e-Support Centre Registration Procedure

If you are an **Amadeus Selling Platform** user, follow the steps below to register to the Amadeus e-Support Centre.

If you are not an **Amadeus Selling Platform** user, ask your Amadeus assistance for Amadeus e-Support Centre delegated user administration rights.

- 1. Sign in Amadeus Selling Platform with your usual Office Id and Sign.
- 2. Press the Amadeus e-Support center tab.

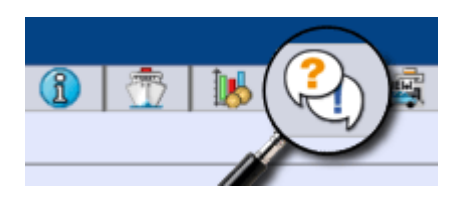

Note: If you do not see the e-Support Centre tab, it means that the service might not be available to your market yet.

Amadeus e-Support Centre self-registration screen will open in a new window.

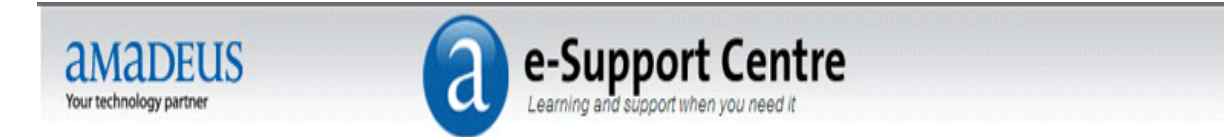

# Self registration

### 1 Can you identify yourself in the list?

|   | First name | Last name | Email address | Phone number |
|---|------------|-----------|---------------|--------------|
| С | Jenny      | March     |               |              |
| 0 | Daisy      | Philips   |               |              |
| С | Julia      | Bond      |               |              |

I am this person and would like to register I am not on the list but would like to register

ia nice to register

Cancel

#### Case 1: Your name is displayed in the list

1. Select your name in the list and press I am this person and would like to register.

The Personal information form is displayed.

| First Name:                                                                                                    | Last Name:                                                                   |
|----------------------------------------------------------------------------------------------------|------------------------------------------------------------------------------|
| Tatiana                                                                                                    | Gourova                                                                      |
| *Work Phone # (e.g.: +44123456789):                                                                                                    | Mobile Phone # (e.g.: +44623456789):                                         |
|                                                                                                    |                                                                              |
| Fax # (e.g.: +44123456789):                                                                                                    | *Language:                                                                   |
|                                                                                                    | English-American                                                             |
| *Email:                                                                                                    | *Time Zone:                                                                  |
|                                                                                                    | (GMT) Greenwich Mean Time : Dublin, Edinburgh, Lisbon, Lor 💌                 |
| *Contact Method:                                                                                                    |                                                                              |
| Emsil                                                                                                    |                                                                              |
| I would like to join MY AMADEUS COMMERCIAL ORGANISATION<br>mailing list and receive information about products that I may be<br>interested in from THEM OR FROM A TRUSTED PARTNER<br>COMPANY. The recipient of THE DATA I AM PROVIDING is MY<br>AMADEUS COMMERCIAL ORGANISATION AND may also be<br>communicated to other affiliated companies within the Amadeus IT Group<br>S.A.Also, my data might be transferred to third party companies for the<br>restricted reason of performing marketing campaigns. I expressly and<br>unambiguously accept the processing of MY personal data AND the<br>communication of MY data to THE ENTITIES mentioned above | *User is aware of the Amadeus Data Protection Policy Data Protection Policy. |
| 🗖 l agree                                                                                                    |                                                                              |
|                                                                                                    | Submit Cancel                                                                |

- Complete the missing mandatory information (marked with a red asterisk).
  Indicate if you wish to subscribe to Amadeus commercial communications and that you are aware of the data policy.
- 4. Press Submit.

You are now registered and you can access the Amadeus e-Support Centre.

#### Case 2: Your name is not displayed in the list

#### 1. Press I am not on the list but would like to register.

The Personal information form is displayed.

| *First Name:                                                                                                    | *Last Name:                                                                 |
|----------------------------------------------------------------------------------------------------|-----------------------------------------------------------------------------|
| *Work Phone # (e.g.: +44123456789):                                                                                                    | Mobile Phone # (e.g.: +44623456789):                                        |
| Fax # (e.g.: +44123456789):                                                                                                    | *Language:                                                                  |
|                                                                                                    | English-American                                                            |
| *Email:                                                                                                    | *Time Zone:                                                                 |
| 11 0 027 a                                                                                                    | (GMT) Greenwich Mean Time : Dublin, Edinburgh, Lisbon, Lor                  |
| *Contact Method:                                                                                                    |                                                                             |
| Emsil                                                                                                    |                                                                             |
| I would like to join MY AMADEUS COMMERCIAL ORGANISATION<br>mailing list and receive information about products that I may be<br>interested in from THEM OR FROM A TRUSTED PARTNER<br>COMPANY. The recipient of THE DATA I AM PROVIDING is MY<br>AMADEUS COMMERCIAL ORGANISATION AND may also be<br>communicated to other affiliated companies within the Amadeus IT Group<br>S.A.Also, my data might be transferred to third party companies for the<br>restricted reason of performing marketing campaigns. I expressly and<br>unambiguously accept the processing of MY personal data AND the<br>communication of MY data to THE ENTITIES mentioned above | User is aware of the Amadeus Data Protection Policy Data Protection Policy. |
| □ I agree                                                                                                    |                                                                             |
|                                                                                                    |                                                                             |

- Complete the mandatory information (marked with a red asterisk).
  Indicate if you wish to subscribe to Amadeus commercial communications and that you are aware of the data policy.
- 4. Press Submit.

You are now registered and you can access the Amadeus e-Support Centre.